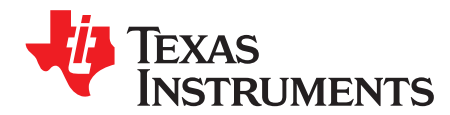

Application Report

SWRA443A-February 2014-Revised February 2015

# Using GCC/GDB With CC2538

**Bjorn Selvig** 

### ABSTRACT

This document describes how to set up an open source software-based development environment for the Texas Instruments CC2538 using Eclipse as IDE.

Project collateral and source code discussed in this application report can be downloaded from the following URL: <u>http://www.ti.com/lit/zip/swra443</u>.

#### Contents

| 1 | Introduction                               | 2  |
|---|--------------------------------------------|----|
| 2 | Prerequisites                              | 2  |
| 3 | Hardware Setup                             | 3  |
| 4 | Software Installation Instructions         | 3  |
| 5 | Software Example and Eclipse Configuration | 11 |
| 6 | References                                 | 23 |

#### List of Figures

| 1  | Eclipse IDE (Windows)                             | 4  |
|----|---------------------------------------------------|----|
| 2  | Installing CDT                                    | 5  |
| 3  | Installation Details                              | 6  |
| 4  | Eclipse IDE (Linux)                               | 7  |
| 5  | Installing CDT (Linux)                            | 7  |
| 6  | GNU Toolchain (Windows)                           | 8  |
| 7  | Schedule of Pending Actions                       | 9  |
| 8  | Support for Wireless Connectivity Devices         | 10 |
| 9  | Spectrum Digital Emulator Support                 | 10 |
| 10 | Import Example Project Into Eclipse IDE Workspace | 11 |
| 11 | New GDB Hardware Debugging Window                 | 12 |
| 12 | Using Legacy GDB Hardware Debugger Launcher       | 13 |
| 13 | Settings for Startup Tab                          | 14 |
| 14 | Connected Devices                                 | 15 |
| 15 | ID of the Detected EB Board                       | 16 |
| 16 | Configuring the Flash Programmer Tool (Linux)     | 17 |
| 17 | Launching the GDB Server (Windows)                | 18 |
| 18 | Launch the GDB Server (Linux)                     | 19 |
| 19 | Clean Project                                     | 20 |
| 20 | Build Command                                     | 21 |
| 21 | Load the Image to Target (Windows)                | 21 |
| 22 | Load the Image to Target (Linux)                  | 22 |
|    |                                                   |    |

SmartRF, Code Composer Studio are trademarks of Texas Instruments.

Linux Mint is a trademark of Linux Mark Institute.

Linux is a registered trademark of Linux Torvalds in the U.S. and other countries.

Windows is a registered trademark of Microsoft Corporation in the United States and/or other countries, or both.

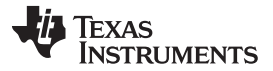

#### 23 Running the Software Example From Debugger...... 23

### 1 Introduction

The CC2538 is a low-power radio device with an integrated ARM Cortex-M3 MCU. For more information about CC2538, see [1] and [2].

This document describes which software packages are necessary, and provides installation and configuration instructions for each. It also describes how to use this tool chain setup to debug a software example for the CC2538.

Section 2 and Section 3 list the software packages and hardware required for this tool chain setup.

Installation procedures for the software packages are provided in Section 4.

Section 5 describes how to use the tool chain setup to build, program, and debug a software example for CC2538.

This setup has been tested on a Windows<sup>®</sup> 7 and on a Linux Mint<sup>™</sup> machine.

| CDT | C/C++ Development Tooling          |
|-----|------------------------------------|
| DK  | Development Kit                    |
| EB  | Evaluation Board                   |
| EM  | Evaluation Module                  |
| GCC | The GNU Compiler Collection        |
| GDB | The GNU Project Debugger           |
| IDE | Integrated Development Environment |
| JRE | Java Runtime Environment           |

#### Table 1. Acronyms

### 2 Prerequisites

#### 2.1 Platforms

This tools setup has been tested on Windows 7 and on Linux Mint 12. Most of the setup instructions will be identical for these platforms. In those cases where the instructions differ on Linux<sup>®</sup>, this is noted in the text.

### 2.2 Hardware

The following hardware pieces are required:

- SmartRF06EB
- CC2538EM
- USB cable

These two boards are part of the CC2538DK. The SmartRF06EB has an integrated XDS100v3 emulator. For more information about the hardware, see [3] and [4].

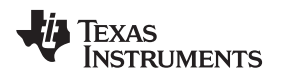

# 2.3 Software

This section describes the software packages that are required with this application report. Tools components, other than the packages below, might be used as well, for example, newer versions of the tools that have become available after this document was written. The following packages and versions were tested together during the writing of this document.

- An IDE. For example Eclipse and the following belonging components:
  - Java Runtime Environment JRE: http://java.com/en/download/index.jsp
  - Eclipse Luna 4.4.1
     <a href="http://archive.eclipse.org/eclipse/downloads/drops4/R-4.4.1-201409250400/">http://archive.eclipse.org/eclipse/downloads/drops4/R-4.4.1-201409250400/</a>
  - CDT (C/C++ Development Tooling) version 8.5.0 for Eclipse Luna <u>http://www.eclipse.org/cdt/downloads.php</u>
- A GCC Compiler. For example:
  - GNU Tools for ARM Embedded Processors 4.8 https://launchpad.net/gcc-arm-embedded
- Build tools for Windows. For example:
  - MinGW
    - http://www.mingw.org/
- A GDB agent and a Flash programmer tool. For example:
  - For Windows: XDS100v3 EMUpack + GDB agent <u>http://processors.wiki.ti.com/index.php/XDS\_Emulation\_Software\_Package</u>
  - For Windows: SmartRF<sup>™</sup> Flash Programmer 2 http://www.ti.com/tool/flash-programmer
  - For Linux: Code Composer Studio<sup>™</sup> Uniflash Standalone Flash Tool http://www.ti.com/tool/uniflash
- Blink LED software example for GCC (packaged with this document)

Download and installation instructions for each software package are provided in Section 4.

# 3 Hardware Setup

For instructions on how to configure the hardware, see [4].

# 4 Software Installation Instructions

# 4.1 Eclipse IDE (Windows)

Follow these instructions to install Eclipse and CDT on a Windows platform. Note that the Eclipse IDE is dependent on Java Runtime Environment being installed on the machine. Make sure JRE is installed, and that the installation path is added to your environment variables, before the installation of Eclipse. Note that both JRE and Eclipse must be downloaded for the same platform (the 64-bit version of Eclipse requires the 64-bit version of JRE).

- 1. Download Eclipse from the following location: <u>http://eclipse.org/downloads/index.php</u>.
- 2. Unzip the downloaded package.

3

Prerequisites

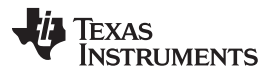

- 3. The Eclipse IDE can now be started by running the eclipse.exe file. Eclipse will ask for a folder to use for workspace location when it is started. If Eclipse reports that it cannot find the Java Runtime Environment, make sure that the installation path is added to your environment variables. This is done by going to Control Panel → System and Security → System → Advanced system settings. Append the path of the bin folder in the JRE installation to the PATH variable.
- 4. Verify the installed versions of the package under Help  $\rightarrow$  About Eclipse SDK.

The following instructions describe how to install the CDT plugins:

- 1. Download the CDT for your version of Eclipse from: http://www.eclipse.org/cdt/downloads.php.
- Start the Eclipse IDE. If on Windows 7, make sure that Eclipse is run as administrator to allow for the new installations. If the Welcome screen is shown, click on the Workbench icon to open the workbench. Then, click Window → Open Perspective → Other... and select the C/C++ perspective. Navigate to Help → Install New Software (see Figure 1).

| Install                                                                                         |                           |
|-------------------------------------------------------------------------------------------------|---------------------------|
| Available Software                                                                              |                           |
| Select a site or enter the location of a site.                                                  | ()                        |
| Work with: Bype or select a site                                                                | Add                       |
| Find more software by working with the "Available Software                                      | <u>Sites</u> preferences. |
| type filter text                                                                                |                           |
| Name Version                                                                                    |                           |
| Select All     Deselect All                                                                     | ,                         |
|                                                                                                 | 12                        |
| 🗹 Show only the latest versions of available software 👘 🕅 Hide items that are already installed |                           |
| Group items by category What is <u>already installed</u> ?                                      |                           |
| Contact all update sites during install to find required software                               |                           |
| (?)       < Back                                                                                | Cancel                    |

Figure 1. Eclipse IDE (Windows)

3. Press the 'Add..' button and the Add Repository popup window is shown. Fill in 'CDT' as the name. Press the 'Archive' button and browse to the downloaded CDT \*.zip file. Press OK.

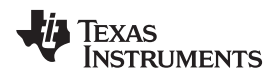

4. Select both 'CDT Main Features' and 'CDT Optional Features' to install (see Figure 2).

| Available Software                                                                                                    |                                                                                       |                            |
|----------------------------------------------------------------------------------------------------|---------------------------------------------------------------------------------------|----------------------------|
| Check the items that you wish to install.                                                                                                    |                                                                                       | (B)=                       |
| Work with: CDT - jar:file:/C:/cdt-8.5.0.zip!/                                                                                                    | -                                                                                     | Add                        |
| Find                                                                                                    | I more software by working with the <u>"Available Software</u>                        | <u>e Sites"</u> preference |
| type filter text                                                                                                    |                                                                                       |                            |
| Name                                                                                                    | Version                                                                               |                            |
| D EV BU CDT Main Features                                                                                                    |                                                                                       |                            |
|                                                                                                    |                                                                                       |                            |
| Select All Deselect All Details                                                                                                    |                                                                                       |                            |
| Select All Deselect All Details                                                                                                    | ✓ Hide items that are already installed                                               | D                          |
| Select All Deselect All Details Show only the latest versions of available software Group items by category                                                                                                    | Hide items that are already installed<br>What is <u>already installed</u> ?           | D                          |
| Select All Deselect All Details Show only the latest versions of available software Group items by category Show only software applicable to target environment                                                   | ☑ Hide items that are already installed<br>What is <u>already installed</u> ?         |                            |
| Select All Details Show only the latest versions of available software Group items by category Show only software applicable to target environment Contact all update sites during install to find required softw | Hide items that are already installed<br>What is <u>already installed</u> ?           |                            |
| Select All Details Show only the latest versions of available software Group items by category Show only software applicable to target environment Contact all update sites during install to find required softw | ✓ Hide items that are already installed<br>What is <u>already installed</u> ?<br>ware |                            |

# Figure 2. Installing CDT

- 5. Click 'Next' twice and accept the licence agreements. Click 'Finish' to install the CDT package.
- 6. When finished, click Yes to restart Eclipse.

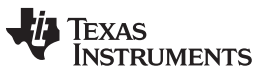

#### Software Installation Instructions

 Verify that the CDT components are correctly installed. Navigate to Help → About Eclipse SDK and click 'Installation Details'. Make sure that the C/C++ Development Platform and the C/C++ GDB Hardware Debugging are both installed (see Figure 3).

| type filter text                                    |                                                  |                    |                                | - |
|-----------------------------------------------------|--------------------------------------------------|--------------------|--------------------------------|---|
|                                                     |                                                  |                    |                                |   |
| Name                                                |                                                  | Version            | Id                             | 1 |
| C/C++ Aut                                           | otools support                                   | 8.5.0.201409172108 | org.eclipse.cdt.autotools.fe   |   |
| C/C++ Aut                                           | otools support Source                            | 8.5.0.201409172108 | org.eclipse.cdt.autotools.so   |   |
| G C/C++ Ber                                         | keley UPC (Unified Parallel C) Toolchain Support | 8.5.0.201409172108 | org.eclipse.cdt.bupc.feature   |   |
| G C/C++ C99                                         | LR Parser                                        | 8.5.0.201409172108 | org.eclipse.cdt.core.lrparser  |   |
| b<br>↓<br>↓<br>↓<br>↓<br>↓<br>↓<br>↓<br>↓<br>↓<br>↓ | LR Parser SDK                                    | 8.5.0.201409172108 | org.eclipse.cdt.core.lrparser  |   |
| C/C++ Deb                                           | ougger Services Framework (DSF) Examples         | 8.5.0.201409172108 | org.eclipse.cdt.examples.ds    |   |
| 4 3 C/C++ Dev                                       | elopment Tools                                   | 8.5.0.201409172108 | org.eclipse.cdt.feature.grou   |   |
| 6 C/C++                                             | Common GDB Support                               | 8.5.0.201409172108 | org.eclipse.cdt.gdb.feature.   |   |
| ▷ 🚯 C/C++                                           | Development Platform                             | 8.5.0.201409172108 | org.eclipse.cdt.platform.fea   | - |
| 6 C/C++                                             | DSF GDB Debugger Integration                     | 8.5.0.201409172108 | org.eclipse.cdt.gnu.dsf.feat   |   |
| 6 C/C++                                             | GNU Toolchain Build Support                      | 8.5.0.201409172108 | org.eclipse.cdt.gnu.build.fe   |   |
| G C/C++                                             | GNU Toolchain Debug Support                      | 8.5.0.201409172108 | org.eclipse.cdt.gnu.debug.f    |   |
| > 🖗 C/C++ Dev                                       | elopment Tools SDK                               | 8.5.0.201409172108 | org.eclipse.cdt.sdk.feature.g  |   |
| 3 C/C++ GC                                          | C Cross Compiler Support                         | 8.5.0.201409172108 | org.eclipse.cdt.build.crossg   |   |
| C/C++ GDI                                           | B Hardware Debugging                             | 8.5.0.201409172108 | org.eclipse.cdt.debug.gdbjt    |   |
| C/C++ IBM                                           | 1 XLC Compiler Support                           | 8.5.0.201409172108 | org.eclipse.cdt.xlc.feature.fe |   |
| 5 3 C/C++ IBM                                       | 1 XLC Compiler Support SDK                       | 8.5.0.201409172108 | org.eclipse.cdt.xlc.sdk.featu  | L |
| C/C++ LLV                                           | M-Family Compiler Build Support                  | 8.5.0.201409172108 | org.eclipse.cdt.managedbu      |   |
| C/C++ Me                                            | mory View Enhancements                           | 8.5.0.201409172108 | org.eclipse.cdt.debug.ui.me    |   |
| G C/C++ Me                                          | mory View Enhancements Source                    | 8.5.0.201409172108 | org.eclipse.cdt.debug.ui.mi    |   |
| G C/C++ Mis                                         | cellaneous Utilities                             | 8.5.0.201409172108 | org.eclipse.cdt.util.feature.g |   |
| 🖗 C/C++ Mu                                          | Iticore Visualizer                               | 8.5.0.201409172108 | org.eclipse.cdt.gnu.multica    |   |
| 3 C/C++ Qt                                          | Support                                          | 8.5.0.201409172108 | org.eclipse.cdt.qt.feature.gr  |   |
| G C/C++ Ren                                         | note Launch (Requires RSE Remote System Explor   | 8.5.0.201409172108 | org.eclipse.cdt.launch.remo    |   |
| C/C++ Uni                                           | t Testing Support                                | 8.5.0.201409172108 | org.eclipse.cdt.testsrunner.t  | 2 |
| •                                                   |                                                  |                    |                                |   |
| KJS C/C++ Unr<br><                                  | t Lesting Support                                | 8.5.0.201409172108 | org.eciipse.cdt.testsrunner.   |   |

**Figure 3. Installation Details** 

# 4.2 Eclipse IDE (Linux)

Follow these instructions to install Eclipse and CDT on a Linux platform. Note that the Eclipse IDE is dependent on Java Runtime Environment being installed on the machine. Make sure JRE is installed before installation of Eclipse IDE.

- 1. Download Eclipse from the following location: <u>http://eclipse.org/downloads/index.php</u>. Choose the installer for your Linux platform.
- 2. Extract the downloaded package.
- 3. The Eclipse IDE can now be started by running the binary file eclipse. Eclipse will ask for a folder to use for workspace location when it is started. If Eclipse reports that it cannot find the Java Runtime Environment, open the eclipse.ini file and add the following command direct under the 'openFile' statement:

```
-vm <path to your JRE installation>/bin/java
```

4. Verify the installed versions of the package under Help  $\rightarrow$  About Eclipse SDK.

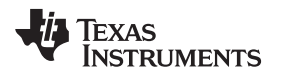

The following instructions describe how to install the CDT plugins:

- 1. Download the CDT for your version of Eclipse from: http://www.eclipse.org/cdt/downloads.php.
- Start the Eclipse IDE. Make sure that Eclipse is run with administrator privileges to allow for the new installations (see Figure 4). If the Welcome screen is shown, click on the Workbench icon to open the workbench. Then, click Window → Open Perspective → Other... and select the C/C++ perspective. Navigate to Help → Install New Software.

| Available Software                                                                                                    |                                                                                 |
|----------------------------------------------------------------------------------------------------|---------------------------------------------------------------------------------|
| Select a site or enter the location of a site.                                                                                                    |                                                                                 |
| Work with: <sup>0</sup> type or select a site                                                                                                    | ▼ Add                                                                           |
| Find more software by working with the <u>"Available</u>                                                                                                    | e Software Sites" preferences.                                                  |
| type filter text                                                                                                    | G                                                                               |
| Name                                                                                                    | Version                                                                         |
|                                                                                                    |                                                                                 |
| Select All Deselect All                                                                                                    |                                                                                 |
| Select All Deselect All Details Show only the latest versions of available software I H Group items by category W                                                       | Hide items that are already ins                                                 |
| Select All Deselect All Details Show only the latest versions of available software Group items by category Contact all update sites during install to find required so | dide items that are already ins<br>hat is <u>already installed</u> ?<br>oftware |

Figure 4. Eclipse IDE (Linux)

Select Add → Archive... and browse to your downloaded archive file. Name it CDT and click OK (see Figure 5).

| Name:     | cdt                                         | Local   |
|-----------|---------------------------------------------|---------|
| Location: | jar:file:/home/ti/Downloads/cdt-8.5.0.zip!/ | Archive |
| Location: | Jar:file:/home/ti/Downloads/cdt-8.5.0.zip!/ | Archiv  |
|           |                                             |         |
|           |                                             |         |
|           |                                             |         |

# Figure 5. Installing CDT (Linux)

4. Follow step 4 in Section 4.1. These final steps for Windows and Linux are equal.

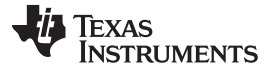

#### Software Installation Instructions

### 4.3 GNU Toolchain (Windows)

GNU Tools for ARM Embedded Processors is a free package that includes the GNU compiler and linker tools as well as the GNU debugger. Perform the following steps for Windows installation:

- 1. Download GNU Tools for ARM Embedded Processors. The package can be found on this site: https://launchpad.net/gcc-arm-embedded.
- 2. Run the installer and follow the instructions. In the last step, make sure to select the checkbox 'Add path to environment variable'.
- 3. Verify from the command prompt that the package is installed is updated correctly.

This can be done by clicking Start  $\rightarrow$  Run... . Type in cmd and click OK. In the command window, write:

arm-none-eabi-gcc --version

The expected output is shown in Figure 6. If the arm-none-eabi-gcc program is not found, check that the PATH variable is correctly set.

| ::\Vindous\sustem32)arm-pope-eabi-accuersion                                    |
|---------------------------------------------------------------------------------|
| urm-none-eabi-gcc (GNU Tools for ARM Embedded Processors) 4.8.4 20140725 (relea |
| EARM/embedded-4_8-branch revision 213147]                                       |
| Copyright (C) 2013 Free Software Foundation, Inc.                               |
| This is free software; see the source for copying conditions. There is NO       |
| arrancy, not even for headmannihili or filless for a fastiours for ose.         |

Figure 6. GNU Toolchain (Windows)

More information about this package can be found in [5].

# 4.4 GNU Toolchain (Linux)

Perform the following steps for the Linux installation of GNU Tools for ARM Embedded Processors:

- 1. Download GNU Tools for ARM Embedded Processors. The package can be found on this site: https://launchpad.net/gcc-arm-embedded.
- 2. Unpack the tarball to the install directory with the following command: \$ cd <install\_dir> && tar xjf gcc-arm-none-eabi-\*-yyyymmddlinux.tar.bz2
- 3. Add the installation path to the PATH variable with the following command:

\$ export PATH=\$PATH:<install\_dir>/gcc-arm-none-eabi-\*/bin

4. Check that the correct version is installed with the command:

\$ arm-none-eabi-gcc -v

More information about this package can be found in [5].

# 4.5 Build Tools for Windows

If your development platform is Windows, an additional command line program, 'make', is required by the Eclipse external builder. One choice is to download the MinGW tool. Perform the following steps for installation:

- 1. Download the MinGW setup tool from <a href="http://www.mingw.org/">http://www.mingw.org/</a>.
- 2. Run the Setup. Choose default installation directory. Click Continue when the setup is finished, to open the installation manager.
- 3. In the Installation Manager, select 'all Packages'. Choose the packages mingw32-make and mingw32-gcc by clicking on the names and selecting 'mark for installation'. Then, select Installation → Apply Changes and click the 'Apply' button (see Figure 7).

| Okay to proceed?                                                                                                    |               |
|----------------------------------------------------------------------------------------------------|---------------|
| The package changes itemised below will<br>be implemented when you choose "Apply"                                                                           | Defer Discard |
| 0 installed packages will be removed                                                                                                    |               |
|                                                                                                    |               |
|                                                                                                    |               |
| 0 installed packages will be upgraded                                                                                                    |               |
|                                                                                                    |               |
|                                                                                                    |               |
| 17 new/upgraded packages will be installed                                                                                                    |               |
| mingwrt-3.20-2-mingw32-dev.tar.lzma<br>binutils-2.24-1-mingw32-bin.tar.xz<br>gcc-core-4.8.1-4-mingw32-dev.tar.lzma<br>gcc-core-4.8.1-4-mingw32-bin.tar.lzma | 2             |

# Figure 7. Schedule of Pending Actions

4. Add the installation path (default: C:\MinGW\bin) to your environment variables.

# 4.6 TI Emupack and GDB Server (Windows)

The following two steps are necessary only for Windows:

1. Download the XDS Emulation Software Package from the following location: http://processors.wiki.ti.com/index.php/XDS\_Emulation\_Software\_Package.

This includes drivers for the XDS emulators and the GDB server.

2. Run the installer. Select the typical installation and default installation directory.

# 4.7 Flash Programmer (Windows)

The following two steps describe the installation of the Flash programmer tool for Windows:

- 1. Download SmartRF Flash Programmer 2 from the following location: http://www.ti.com/tool/flashprogrammer.
- 2. Unzip the downloaded file and run the installer.

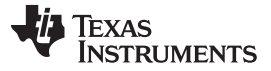

# 4.8 Flash Programmer (Linux)

The following three steps describe the installation of flash programmer tool for Linux:

1. Download CCS Uniflash Flash programmer for Linux from the following location: http://www.ti.com/tool/uniflash.

CCS Uniflash includes the TI Emupack and GDB Server.

2. Run the installer (uniflash\_setup\_x.x.x.xxxx.bin). Select custom installation and make sure that support for Wireless Connectivity devices is installed (see Figure 8).

| CCS UniFlash v3                                                                                                    | 8 Setup                                                       | - ×  |
|----------------------------------------------------------------------------------------------------|---------------------------------------------------------------|------|
| Processor Support<br>Select Processor Architectures to be installed                                                                                                    |                                                               | ð    |
| Stellaris Cortex M MCUs<br>Tiva C Series ARM MCUs<br>Tiva E Series ARM MCUs<br>Wireless Connectivity CCxxxx Cortex M E<br>Safety MCUs<br>Select All<br>Install size: 475.14 MB. | Description<br>Processor Architectures<br>included: Cortex M. |      |
| < Back                                                                                                    | Next > Ca                                                     | ncel |

Figure 8. Support for Wireless Connectivity Devices

- 3. Make sure TI emulators, XDS100 class and Spectrum Digital emulator support is installed (see Figure 9).
- If the installed version of TI EmuPack is older than ti\_emupack\_5.1.402.0, open UniFlash, click Help → Check for Updates, and install the latest version. In the older version, there was a problem using the GDB agent on Linux.

| CCS U                                                    | niFlash v3       | Setup             | _ ×    |
|----------------------------------------------------------|------------------|-------------------|--------|
| Select Emulators                                         |                  |                   |        |
| Select the emulators you want inst<br>want to leave out. | alled and desele | ctemulators you   |        |
| ITAG Emulator Support                                    | Description      |                   |        |
| Blackhawk Emulators                                      | Add Blackha      | awk Emulator Supp | ort    |
| ✓ TI Emulators                                           |                  |                   |        |
| XDS100 Class Emulator S                                  |                  |                   |        |
| Spectrum Digital Emulator:                               |                  |                   |        |
|                                                          |                  |                   |        |
|                                                          |                  |                   |        |
|                                                          |                  |                   |        |
| Install size: 405.69 MB.                                 |                  |                   |        |
| Texas Instruments                                        |                  |                   |        |
|                                                          | < Back           | Next >            | Cancel |
|                                                          |                  |                   |        |

Figure 9. Spectrum Digital Emulator Support

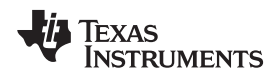

# 5 Software Example and Eclipse Configuration

This section describes how to open the example project in Eclipse and configure the installed tool chain.

# 5.1 Import Example Project Into Eclipse IDE Workspace

- 1. Open the Eclipse IDE.
- 2. Navigate to File  $\rightarrow$  Import...
- 3. Select 'General' and 'Existing Projects into Workspace.'
- 4. Click Next.
- 5. Browse to the directory where the example project was downloaded and click 'Finish'.

| C/C++ - Eclipse SDK                                                                                                    | Taxan a strain, or the a rest to 1286.                                                          |                |
|----------------------------------------------------------------------------------------------------|-------------------------------------------------------------------------------------------------|----------------|
| ile Edit Source Refactor Navigate<br>😙 • 🐨 🙆 🙆 • 🍕 • 🖓 🔌                                                                                                    | Search Project Run Window Help<br>  ② + ③ + ℃ + ③ + ◎ + ☆ + ○ + ♀ + ◎ + ◎ * ◎ * □ = □ □ □ 0 = 0 | ••••           |
|                                                                                                    | Quick Access 🕴 😰   🐉 Java                                                                       | E C/C++ # Debu |
| Project Explorer (3)  Project Explorer (3)  C2538  C2538 |                                                                                                 | 용E O 앱 과 드 한   |
|                                                                                                    | Problems 🕸 🖸 Console 🦛 Tasks 🛄 Properties                                                       | 7 C [          |
|                                                                                                    | Description                                                                                     | Resource       |
|                                                                                                    | ·                                                                                               |                |
| items selected                                                                                                    |                                                                                                 |                |

Figure 10. Import Example Project Into Eclipse IDE Workspace

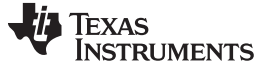

Software Example and Eclipse Configuration

### 5.2 Configure Eclipse Debugger

This section describes how to configure the Eclipse debugger.

- 1. Right click on the Project and select Debug As → Debug Configurations. The Debug Configurations window will now be shown.
- 2. Right click GDB Hardware Debugging and select 'New'.
- 3. Make sure that the settings in the Main tab are configured as in Figure 11.

| reate, manage, and run con                                                                                                    | figurations                  |                                                      | Ś                |
|----------------------------------------------------------------------------------------------------|------------------------------|------------------------------------------------------|------------------|
| C C/C++ Application<br>C C/C++ Application<br>C C/C++ Attach to Applic<br>C C/C++ Postmortem De<br>C C/C++ Postmortem De<br>C C/C++ Unit<br>DSF PDA Application<br>Eclipse Application<br>Eclipse Application<br>GDB VernOCD Debugg<br>G DB SEGGER J-Link Deb<br>Java Applet<br>Java Applet<br>Java Applet<br>Java Applet<br>Java Applet<br>Junit<br>JU JUnit<br>JU JUnit<br>VIUnit Plug-in Test<br>Launch Group<br>OSGI Framework<br>Remote Java Application<br>G C Zylin Embedded debug<br>C C Julin Embedded debug<br>C Sulin Embedded debug<br>C Sulin Embedded debug | Name: blink_led              | tartup 💱 Source 🔲 Common<br>Variables Search Project | Browse<br>Browse |
| ( III )                                                                                                    | Using GDB (DSF) Hardware Deb | ugging Launcher - <u>Select other</u> Apply          | Revert           |

Figure 11. New GDB Hardware Debugging Window

- 4. Select the 'Debugger' tab. Make sure the "Use remote target" box is unchecked. In the GDB command field type in:
  - (a) Windows: arm-none-eabi-gdb.exe
  - (b) Linux: arm-none-eabi-gdb
- 5. At the bottom of the window where the following text is shown' Using GDB (DSF) Hardware Debugging Launcher', press 'Select other'. Mark the checkbox 'Use configuration specific settings' and select Legacy GDB Hardware Debugging Launcher'.

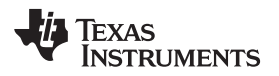

- 6. Select the 'Debugger' tab again. The settings should now be as seen in Figure 12.
  - **NOTE:** For Linux: In some cases an absolute path to gdb must be used for Eclipse to be able to find it. Use the full path to arm-none-eabi-gdb. This program is found in the bin folder where CodeSourcery is installed.

| reate, manage, and run con                                                                                                    | figurations                                                                                                    |        | Ŕ         |
|----------------------------------------------------------------------------------------------------|----------------------------------------------------------------------------------------------------|--------|-----------|
| C 🗑 🗙 🕒 🐎 •                                                                                                    | Name: blink_led                                                                                                    |        |           |
| type filter text<br>C //C++ Application<br>C //C++ Attach to Appli<br>C //C++ Postmortem De<br>C //C++ Remote Applica<br>Ctj C/C++ Unit<br>DSF PDA Application<br>C follow application<br>C follow apple<br>Java Applet<br>Java Applet<br>Java Applet<br>Java Applet<br>C Java Applet<br>C Java Applet<br>C Java Applet<br>C Java Applet<br>C Java Applet<br>C Java Applet<br>C Java Applet<br>C Java Applet<br>C Java Applet<br>C Java Applet<br>C Java Applet<br>C Java Applet<br>C Java Applet<br>C Java Applet<br>C Java Applet<br>C C Java Applet<br>C Java Applet<br>C C Java Applet<br>C C C C C C C C C C C C C C C C C C C | Main Debugger Startup Source Common GDB Setup GDB Command: arm-none-eabi-gdb.exe Command Set: Standard (Windows) Protocol Version: mi Verbose console mode Remote Target Use remote target JTAG Device: Generic TCP/IP Host eame of IP address: Incalhect | Browse | Variables |
| e ,                                                                                                    | Port number: 10000<br>Using Legacy GDB Hardware Debugging Launcher - Select                                                                                                    |        |           |

Figure 12. Using Legacy GDB Hardware Debugger Launcher

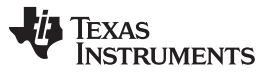

Software Example and Eclipse Configuration

www.ti.com

7. Select the 'Startup' tab and configure the same setting as shown in Figure 13. Make sure that 'Load image' is unchecked, and that the same commands in the 'Initialization Commands' window are added. Then click 'Apply' and close the Debug Configurations window.

| reate, manage, and run confi                                                                                                    | igurations                                                                                                    |
|----------------------------------------------------------------------------------------------------|----------------------------------------------------------------------------------------------------|
| type filter text<br>C C/C++ Application<br>C C/C++ Attach to Applic<br>C C/C++ Postmortem De<br>C C/C++ Remote Applica<br>C C C/C++ Unit<br>DSF DPA Application<br>Eclipse Application                                                                                                    | Name: blink_led<br>Main The Debugger Startup Source Common<br>Initialization Commands<br>Reset and Delay (seconds): 3<br>Halt<br>mem 0x0200000 0x0280000 ro 32 nocachel<br>target remote localhost:55000 |
| <ul> <li>■ GDB Hardware Debuggi</li> <li>C blink_led</li> <li>■ GDB OpenOCD Debugg</li> <li>© GDB SEGGER J-Link Deb</li> <li>♥ Java Applet</li> <li>① Java Application</li> <li>JU JUnit</li> <li>JU JUnit</li> <li>JU JUnit Plug-in Test</li> <li>▶ Launch Group</li> <li>♦ OSGi Framework</li> <li>♀ Remote Java Applicatio</li> </ul> | Load Image and Symbols Load image Use project binary: blink_led.elf Use file: Use file: Umage offset (hex): CLoad symbols Use project binary: blink_led.elf                                              |
| <ul> <li>₽C Zylin Embedded debug</li> <li>₽C Zylin Embedded debug</li> <li>₽C blink_led_zylin</li> </ul>                                                                                                    | Image: Symbols offset (hex):     Image: Workspace     File System       Runtime Options     Image: Symbols offset (hex):     Image: Symbols offset (hex):                                                |
| ilter matched 21 of 21 items                                                                                                    | Using Legacy GDB Hardware Debugging Launcher - <u>Select other</u> Apply Revert                                                                                                    |

Figure 13. Settings for Startup Tab

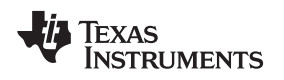

# 5.3 Configure Flash Programmer Tool (Windows)

This section describes how to configure the SmartRF Flash Programmer tool for the Eclipse environment on Windows. The Flash programmer tool is used to load a generated binary image to the target before debugging.

- 1. Start SmartRF Flash Programmer 2 GUI application (installation is described in Section 4.7).
- 2. Start the command line by clicking the tools symbol in the top right corner of the GUI
- 3. Make sure the hardware is connected on the USB and type 'srfprog –Is all' in the command line to detect the connected hardware. If there is one SmartRF EB board connected on USB, the output will be similar to the output shown in Figure 14.

| Co | onnected | devices:                                            |
|----|----------|-----------------------------------------------------|
| 8  | Device:  | Texas Instruments XDS100v3 A, ID:XDS-06EB121004B7A, |
|    |          | Chip: Unknown                                       |
| 1  | Device:  | USB Serial Port (COM18), ID:COM18,                  |
|    |          | Chip: Unknown                                       |
|    |          |                                                     |

Figure 14. Connected Devices

- 4. Note down the ID of the detected EB board (in the above example it is XDS-06EB121004B7A).
- In Eclipse, open the External Tools Configurations panel: Run → External Tools → External Tools Configurations.
- 6. Select 'Program' in the left side panel and press the new button to create a new Tools configuration under 'Program'.
- 7. Fill in the fields 'Name', 'Location' and 'Arguments' as shown in Figure 15. 'Location' should be set to the directory where the SmartRF Flash programmer was installed. The location below is correct when the default installation directory is used.
- 8. Under 'Arguments' make sure to use the same XDS ID number as noted in step 4 (replace XDS-06EB121004B7A as shown in Figure 15 with the ID number noted).
- 9. Note that the serial number (starting with 'XDS') is unique for each SmartRF06EB board. The steps from 3 8 must be repeated if the board is changed.

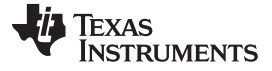

| pe filter text<br>∦ Ant Build            | e: flash_program            |                              |                         | all cert                |
|------------------------------------------|-----------------------------|------------------------------|-------------------------|-------------------------|
| t  text text text text text text text te | e: flash_program            |                              |                         |                         |
| /pe filter text                          |                             |                              |                         |                         |
| 条 Ant Build Lo                           | Viain Ketresh late BL       | ild 📧 Environment 🔲 C        | ommon                   |                         |
|                                          | cation:                     |                              |                         |                         |
| @ API Use Report                         | :\Program Files (x86)\Texas | Instruments\SmartRF Tools\   | Flash Programmer 2\bin\ | srfprog.exe             |
| Program Gash_program                     | -                           | Browse Workspace             | Browse File System      | Variables               |
| w                                        | orking Directory:           | · · · · ·                    |                         | -                       |
|                                          |                             |                              |                         |                         |
|                                          |                             | Browse Workspace             | Browse File System      | Varia <mark>bles</mark> |
| A                                        | guments:                    |                              |                         |                         |
|                                          | ster Enclore an argument co | ntaining spaces using doubl  | e suster (")            | variables               |
| iter matched 4 of 4 items                | ste: Enclose an argument co | intaining spaces using doubi | Apply                   | Revert                  |
|                                          |                             |                              | Ar a                    |                         |

Figure 15. ID of the Detected EB Board

10. Press Apply.

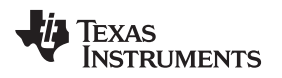

Software Example and Eclipse Configuration

www.ti.com

# 5.4 Configure Flash Programmer Tool (Linux)

This section describes how to configure the CCS Uniflash Flash programmer tool in the Eclipse environment for Linux.

- 1. Open the External Tools Configurations panel; Run  $\rightarrow$  External Tools  $\rightarrow$  External Tools Configurations.
- 2. Select 'Program' in the left side panel and press the new button to create a new Tools configuration under 'Program'.
- 3. Fill in name, location and arguments as shown in Figure 16.

| ) 🖻 🗶 🖻 🋸 🖲      | Name: flash program                                                                                    |
|------------------|----------------------------------------------------------------------------------------------------|
| ype filter text  | 🔁 Main 🕜 Refresh 🚡 Build 🗮 Environment 🗖 Common                                                        |
| * Ant Build      | Location:                                                                                              |
| @ API Use Report | /opt/ti/uniflash_3_1_0_26/uniflash.sh                                                                  |
| Program          | Browse Workspace Browse File System Variables                                                          |
| tiash program    | Working Directory:                                                                                     |
|                  | Browse Workspace Browse File System Variables                                                          |
|                  | ccxml "\${project_loc:CC2538}/CC2538SF53_new.ccxml" -program<br>"\${project_loc:CC2538}/blink_led.elf" |
|                  | Variables                                                                                              |
|                  | Note: Enclose an argument containing spaces using double-quotes (").                                   |
|                  |                                                                                                    |

Figure 16. Configuring the Flash Programmer Tool (Linux)

### 5.5 Launch the GDB Server (Windows)

Perform the following steps to launch and configure the GDB Server for the XDS100v3 emulator on Windows:

- The GDB Server agent is found in the folder where emupack is installed. If emupack is installed in the default directory, it can be found in the folder 'C:\ti\ccs\_base\common\uscif'. Launch the GDB Server agent: 'gdb\_agent\_gui.exe'.
- Press the 'Configure' button and select the board configuration \*.dat file for your target. The \*dat file for this target is found together with the CC2538 software example. For Windows, use the file 'CC2538\_XDS100v3c2.dat'.
- 3. Press the 'Start' button (see Figure 17). The GDB server agent is now started.

| XDS GDB Age                                                | nt                                                         |                                                  |                             |   |
|------------------------------------------------------------|------------------------------------------------------------|--------------------------------------------------|-----------------------------|---|
| Connection                                                 | Cc<br>Host IP:                                             | onfigure<br>192.168.1.2                          |                             |   |
| Targets                                                    |                                                            |                                                  |                             |   |
| cortex_m3_0                                                |                                                            |                                                  |                             | • |
| Port: 55000<br>Status: Stopped                             |                                                            |                                                  |                             |   |
| Start                                                      | Stop                                                       | Status                                           | Clear Log                   |   |
| (C) Copyright 201<br>Please configure<br>Successfully load | 2 by Texas Instrum<br>connection and st<br>ed C:\CC2538_XD | ients Incorpor<br>art agent for a<br>IS100v3.dat | ated.<br>a selected target. |   |
|                                                            |                                                            |                                                  |                             |   |

Figure 17. Launching the GDB Server (Windows)

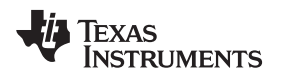

# 5.6 Launch the GDB Server (Linux)

Perform the following steps to launch and configure the GDB Server for the XDS100v3 emulator on Linux:

 The GDB server agent is found in the following folder where Uniflash was installed: 'ccs\_base\common\uscif'. Launch the GDB Server agent with the following command: gdb\_agent\_console <board-data-file>

The board-data-file is the \*.dat file found in the software example package: CC2538\_XDS100v3c2\_linux.dat.

2. If launched successfully, the output shown in Figure 18 can be seen in the console.

```
Successfully loaded CC2538_XDS100v3.dat

CPU Name Port

cortex_m3_0 :55000

Starting all cores

CPU Name Status

cortex_m3_0 :Waiting for client
```

### Figure 18. Launch the GDB Server (Linux)

### 5.7 Build the Software Example

- Open the Eclipse IDE and select the imported software example. On Windows, specify the make tool you are using. Navigate to Project → Properties → C/C++ build. Under the tab 'Builder Settings', uncheck 'Use default build command' and type in the build command you are using. If you are using the MinGW tools, the command will be mingw32-make.
- 2. Right click on the project name in the Project Explorer window, and select 'Clean Project' to clean the project.

On Windows, the console output from the clean command should be as shown in Figure 19.

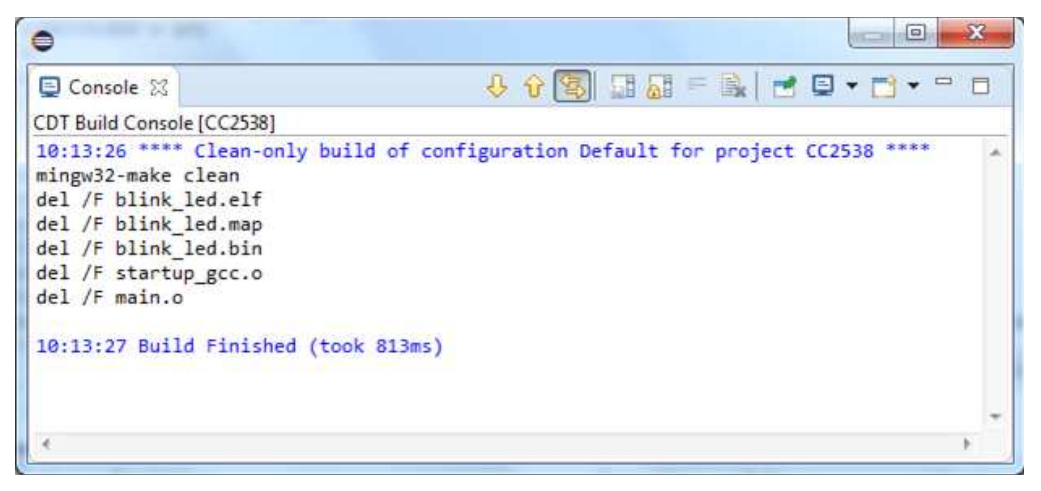

### Figure 19. Clean Project

- 3. Right click the project again and select 'Build Project'. This will create the binary files blink\_led.bin and blink\_led.elf.
  - **NOTE:** On Linux, if the build fails and arm-none-eabi-gcc is not found, edit the makefile by adding the full path to arm-none-eabi-gcc and to arm-none-eabi-objcopy. These tools are both found in the bin folder where GNU Tools for ARM Embedded Processors was installed.

On Windows, the console output from the build command should be as shown in Figure 20.

| 0                                                                                                    | 1 - 24                                                                                                    |                                                                                       |
|----------------------------------------------------------------------------------------------------|----------------------------------------------------------------------------------------------------|---------------------------------------------------------------------------------------|
| Console 10                                                                                                    |                                                                                                    | 0.0000000000000000000000000000000000000                                               |
| CDT Build Console (CC2538)                                                                                                    |                                                                                                    |                                                                                       |
| 10:17:28 **** Build of configuration<br>mingw32-mack all<br>arm-none-eabi-gcc -00 -sthumb -scpu-<br>arm-none-eabi-gcc stor-sthumb -scpu-<br>arm-none-eabi-gc stor-strup_gcc.o main<br>arm-none-eabi-objcopy -0 binarygu<br>10:17:30 Build Finished (took 25.96e | Default for project CC2538 ****<br>cortex-m3 -gdwarf-2 -fomit-frame-pointer -Wall -Wstrict-prototy<br>cortex-m3 -gdwarf-2 -fomit-frame-pointer -Wall -Wstrict-prototy<br>.o - mthumb -mcpu-cortex-m3 -nostartfiles -f cc2538_512_gcc.cmd<br>p-fill 0xff blink_led.elf blink_led.bin<br>%) | rpes -c main.c<br>rpes -c startup_gcc.c<br>f -Wl,-Map⇒blink_led.map,cref,no-warn-miss |
|                                                                                                    |                                                                                                    | -                                                                                     |
| •                                                                                                    |                                                                                                    |                                                                                       |

Figure 20. Build Command

# 5.8 Load the Image to Target (Windows)

For Windows, the binary image that was generated in the previous section will be loaded to target using the TI Flash Programming tool.

Load the binary image to target by running the Flash Programmer tool: Run  $\rightarrow$  External Tools  $\rightarrow$  1 Flash program. The console output should be similar to the output shown in Figure 21.

| •                                         |                   |                       |                        |
|-------------------------------------------|-------------------|-----------------------|------------------------|
| 🗐 Console 🕱                               | 🔳 🗙 🔆 🛛           | 🗼 🗊 🗊 🗹               |                        |
| <terminated> flash program [</terminated> | [Program] C:\Prog | ram Files (x86)\Texas | Instruments\SmartRF To |
| 71%                                       |                   |                       |                        |
| Skip verification of u<br>75%             | nassigned page    | e: 23.                |                        |
| Skip verification of u<br>78%             | nassigned page    | 24.                   |                        |
| Skip verification of u<br>81%             | nassigned page    | 25.                   |                        |
| Skip verification of u<br>84%             | nassigned page    | e: 26.                |                        |
| Skip verification of u<br>87%             | nassigned page    | e: 27.                |                        |
| Skip verification of u<br>90%             | nassigned page    | e: 28.                |                        |
| Skip verification of u<br>93%             | nassigned page    | 29.                   |                        |
| Skip verification of u<br>96%             | nassigned page    | e: 30.                |                        |
| Page: 31 verified OK.<br>100%             |                   |                       |                        |
| ок                                        |                   |                       |                        |
| Reset target                              |                   |                       | E                      |
| ок                                        |                   |                       | *                      |
| < [11]                                    |                   |                       | • •                    |

Figure 21. Load the Image to Target (Windows)

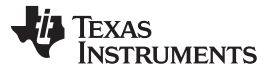

Software Example and Eclipse Configuration

### 5.9 Load the Image to Target (Linux)

For Linux, the \*.elf file that was generated in the previous section will be loaded to target using the Uniflash Flash programming.

Load the binary image to target by running the Flash Programmer tool: Run  $\rightarrow$  External Tools  $\rightarrow$  1 Flash program. The console output should be similar to the output shown in Figure 22.

| <terminated> flash program [Program] /opt/ti/uniflash_3.0.0.31/uniflash.sh</terminated>                                                                                                    |
|----------------------------------------------------------------------------------------------------|
| <pre>***** Texas Instruments Universal Flash Programmer ***** <start: (cet)="" 15:32:50="" gmt+0100=""> &gt; Configuring the Flash Programmer with the given configuration &gt; Flash Manager is configured for the following part: CC2538 &gt; Connecting to the target for Flash operations</start:></pre> |
| <start: (cet)="" 15:32:50="" gmt+0100=""><br/>&gt; Configuring the Flash Programmer with the given configuration<br/>&gt; Flash Manager is configured for the following part: CC2538<br/>&gt; Connecting to the target for Flash operations</start:>                                                         |
| <ul> <li>&gt; Configuring the Flash Programmer with the given configuration</li> <li>&gt; Flash Manager is configured for the following part: CC2538</li> <li>&gt; Connecting to the target for Flash operations</li> </ul>                                                                                  |
| <ul> <li>&gt; Flash Manager is configured for the following part: CC2538</li> <li>&gt; Connecting to the target for Flash operations</li> </ul>                                                                                                    |
| > Connecting to the target for Flash operations                                                                                                    |
|                                                                                                    |
| > Connected.                                                                                                    |
| <pre>&gt; Loading Program: /home/ti/blink_led/blink_led.elf &gt; Finish Loading.</pre>                                                                                                    |
| > Disconnecting from target.                                                                                                    |
| <end: (cet)="" 15:32:58="" gmt+0100=""></end:>                                                                                                    |
| <operation 2.67s="" time:=""><br/><total 7.867s="" time:=""></total></operation>                                                                                                    |

Figure 22. Load the Image to Target (Linux)

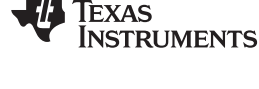

# 5.10 Running the Software Example From Debugger

After the image is downloaded to target, the debugger can be launched.

- Select Run → Debug Configurations, and the Debug Configurations panel will be opened (see Figure 23).
- 2. Make sure that the GDB server agent is started (as described in Section 5.5 for Windows and Section 5.6 for Linux)
- 3. Select the 'blink\_led' configuration under 'GDB Hardware Debugging' and press the 'Debug' button.
- 4. The debugger connects to target through the GDB server. The debugger prompts you to 'Confirm Perspective Switch'. Click 'Yes' to switch to the Debug perspective. The execution of the application can now be controlled from the debugger in Eclipse (press F8 (or the Resume button) to start running the application).

| Debug - CC2538/main.c - Eclipse SDK<br>File Edit Source Refactor Navigate Se                                                                                                    | urch Run Project Window Help                                                                                                    |                                                   |                     | 10                                                                             |                            |
|----------------------------------------------------------------------------------------------------|----------------------------------------------------------------------------------------------------|---------------------------------------------------|---------------------|--------------------------------------------------------------------------------|----------------------------|
| C+                                                                                                    | • • • • • •                                                                                                    | ¥•∞ <b>φ</b> •≎-                                  |                     | 📑 🕼 Debug                                                                      | ] 囁 c/c+                   |
| <ul> <li>Debug 33</li> <li>Ellink Jed (5DB Hardware Debugging)</li> <li>60B Hardware Debugger (8/3/12.10</li> <li>Fread 11 (Suppended)</li> <li>I main() main.ci.27 0.002003</li> <li>arm-none-eabi-gdb.exe (8/3/12.10):</li> <li>CAUsers/a0190622/Desktop/aclipse</li> </ul> | <ul> <li>i11 AM) (Supended)</li> <li>i4</li> <li>i11 AM)</li> <li>i4</li> <li>i11 AM)</li> <li>i50 ichain/test_app/blink_led/blink_led/ell</li> </ul> | <b>3. 3</b> ≥ ₹   <b>1</b> +<br>(8/3/12 10:11 AM) | 📆 ♥ 📟 🗖 00= Varia   | ®o Bres ☆ ₩ Regi ▲ Moo                                                         | s) = c<br>5   1 <u>1</u> = |
|                                                                                                    |                                                                                                    |                                                   | 4                   |                                                                                |                            |
| )<br>// Turn off both LEP<br>HUREG(OPIO_C_DATA +<br>// Delay for a bit.<br>foriulLoop = 0; ullor<br>(<br>)<br>)                                                                                                    | 'g.<br>(0x05 << 2)) = 0;<br>op < 20000; ulLoop++)                                                                                                    |                                                   |                     | # GPIO_C_DIR<br># GPIO_C_DIR<br># GPIO_C_DATA<br># HMRE6<br># main(void) : int | • # '                      |
| 🗟 Console 🔅 🏾 🖉 Tasks 🖺 Problems 🕻                                                                                                    | ■ Executables<br>■ Executables<br>■ 019622/Desktop\eclipse_toolchain\test_                                                                            | app\blink_led\blink_led.e                         | ₩ (8/3/12 10:11 AM) | i i i i i i i i i i i i i i i i i i i                                          | 3                          |
|                                                                                                    |                                                                                                    |                                                   |                     |                                                                                | 1                          |

Figure 23. Running the Software Example From Debugger

# 6 References

- 1. CC2538 product page: http://www.ti.com/product/cc2538
- CC2538 System-on-Chip Solution for 2.4-GHz IEEE 802.15.4 and ZigBee®/ZigBee IP® Applications User's Guide (SWRU319)
- 3. SmartRF06 Evaluation Board User's Guide (SWRU321)
- 4. CC2538 Development Kit Quick Start Guide (SWRU347)
- 5. GNU Tools for ARM Embedded Processors home page (https://launchpad.net/gcc-arm-embedded)

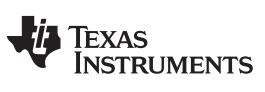

**Revision History** 

#### www.ti.com

Page

# **Revision History**

### Changes from Original (February 2014) to A Revision

| • | Information was updated in Section 2.3. | 3  |
|---|-----------------------------------------|----|
| • | Information was updated in Section 4.1. | 3  |
| • | Information was updated in Section 4.2. | 6  |
| • | Information was updated in Section 4.3  | 8  |
| • | Information was updated in Section 4.4  | 8  |
| • | Added new Section 4.5.                  | 8  |
| • | Information was updated in Section 4.7. | 9  |
| • | Information was updated in Section 4.8  | 10 |
| • | Information was updated in Section 5.1  | 11 |
| • | Information was updated in Section 5.1  | 11 |
| • | Information was updated in Section 5.2. | 12 |
| • | Information was updated in Section 5.3. | 15 |
| • | Information was updated in Section 5.4. | 17 |
| • | Information was updated in Section 5.5. | 18 |
| • | Information was updated in Section 5.6. | 19 |
| • | Information was updated in Section 5.7  | 20 |
| • | Information was updated in Section 6.   | 23 |
|   |                                         |    |

NOTE: Page numbers for previous revisions may differ from page numbers in the current version.

#### **IMPORTANT NOTICE**

Texas Instruments Incorporated and its subsidiaries (TI) reserve the right to make corrections, enhancements, improvements and other changes to its semiconductor products and services per JESD46, latest issue, and to discontinue any product or service per JESD48, latest issue. Buyers should obtain the latest relevant information before placing orders and should verify that such information is current and complete. All semiconductor products (also referred to herein as "components") are sold subject to TI's terms and conditions of sale supplied at the time of order acknowledgment.

TI warrants performance of its components to the specifications applicable at the time of sale, in accordance with the warranty in TI's terms and conditions of sale of semiconductor products. Testing and other quality control techniques are used to the extent TI deems necessary to support this warranty. Except where mandated by applicable law, testing of all parameters of each component is not necessarily performed.

TI assumes no liability for applications assistance or the design of Buyers' products. Buyers are responsible for their products and applications using TI components. To minimize the risks associated with Buyers' products and applications, Buyers should provide adequate design and operating safeguards.

TI does not warrant or represent that any license, either express or implied, is granted under any patent right, copyright, mask work right, or other intellectual property right relating to any combination, machine, or process in which TI components or services are used. Information published by TI regarding third-party products or services does not constitute a license to use such products or services or a warranty or endorsement thereof. Use of such information may require a license from a third party under the patents or other intellectual property of the third party, or a license from TI under the patents or other intellectual property of TI.

Reproduction of significant portions of TI information in TI data books or data sheets is permissible only if reproduction is without alteration and is accompanied by all associated warranties, conditions, limitations, and notices. TI is not responsible or liable for such altered documentation. Information of third parties may be subject to additional restrictions.

Resale of TI components or services with statements different from or beyond the parameters stated by TI for that component or service voids all express and any implied warranties for the associated TI component or service and is an unfair and deceptive business practice. TI is not responsible or liable for any such statements.

Buyer acknowledges and agrees that it is solely responsible for compliance with all legal, regulatory and safety-related requirements concerning its products, and any use of TI components in its applications, notwithstanding any applications-related information or support that may be provided by TI. Buyer represents and agrees that it has all the necessary expertise to create and implement safeguards which anticipate dangerous consequences of failures, monitor failures and their consequences, lessen the likelihood of failures that might cause harm and take appropriate remedial actions. Buyer will fully indemnify TI and its representatives against any damages arising out of the use of any TI components in safety-critical applications.

In some cases, TI components may be promoted specifically to facilitate safety-related applications. With such components, TI's goal is to help enable customers to design and create their own end-product solutions that meet applicable functional safety standards and requirements. Nonetheless, such components are subject to these terms.

No TI components are authorized for use in FDA Class III (or similar life-critical medical equipment) unless authorized officers of the parties have executed a special agreement specifically governing such use.

Only those TI components which TI has specifically designated as military grade or "enhanced plastic" are designed and intended for use in military/aerospace applications or environments. Buyer acknowledges and agrees that any military or aerospace use of TI components which have *not* been so designated is solely at the Buyer's risk, and that Buyer is solely responsible for compliance with all legal and regulatory requirements in connection with such use.

TI has specifically designated certain components as meeting ISO/TS16949 requirements, mainly for automotive use. In any case of use of non-designated products, TI will not be responsible for any failure to meet ISO/TS16949.

| Products                     |                                 | Applications                  |                                   |  |
|------------------------------|---------------------------------|-------------------------------|-----------------------------------|--|
| Audio                        | www.ti.com/audio                | Automotive and Transportation | www.ti.com/automotive             |  |
| Amplifiers                   | amplifier.ti.com                | Communications and Telecom    | www.ti.com/communications         |  |
| Data Converters              | dataconverter.ti.com            | Computers and Peripherals     | www.ti.com/computers              |  |
| DLP® Products                | www.dlp.com                     | Consumer Electronics          | www.ti.com/consumer-apps          |  |
| DSP                          | dsp.ti.com                      | Energy and Lighting           | www.ti.com/energy                 |  |
| Clocks and Timers            | www.ti.com/clocks               | Industrial                    | www.ti.com/industrial             |  |
| Interface                    | interface.ti.com                | Medical                       | www.ti.com/medical                |  |
| Logic                        | logic.ti.com                    | Security                      | www.ti.com/security               |  |
| Power Mgmt                   | power.ti.com                    | Space, Avionics and Defense   | www.ti.com/space-avionics-defense |  |
| Microcontrollers             | microcontroller.ti.com          | Video and Imaging             | www.ti.com/video                  |  |
| RFID                         | www.ti-rfid.com                 |                               |                                   |  |
| OMAP Applications Processors | www.ti.com/omap                 | TI E2E Community              | e2e.ti.com                        |  |
| Wireless Connectivity        | www.ti.com/wirelessconnectivity |                               |                                   |  |

Mailing Address: Texas Instruments, Post Office Box 655303, Dallas, Texas 75265 Copyright © 2015, Texas Instruments Incorporated